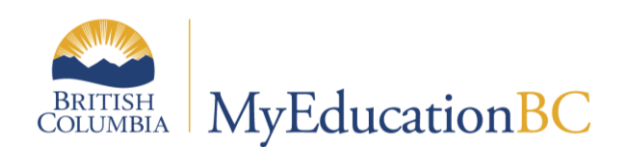

# Cohort Scheduling Secondary Schools

August 18, 2020

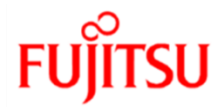

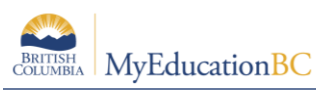

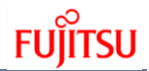

### **Version History**

| Version | Date        | Description                                       |
|---------|-------------|---------------------------------------------------|
| 1.0     | 6-Aug-2020  | Initial document creation                         |
| 1.1     | 12-Aug-2020 | Added section 2.2.6 Review Student Schedules.     |
| 1.2     | 18-Aug-2020 | Added section 2.2.7 Student Group Analysis report |

### Confidentiality

This document contains information which is proprietary and confidential to Fujitsu Consulting (Canada) Inc. (including the information of third parties, including but not limited to, Follett of Canada Inc., submitted with their permission). In consideration of receipt of this document, the recipient agrees to treat this information as confidential and to not use or reproduce this information for any purpose other than its evaluation of this proposal or disclose this information to any other person for any purpose, without the express prior consent of Fujitsu Consulting (Canada) Inc. (and any applicable third party.)

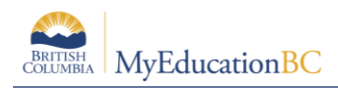

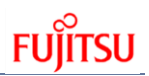

### **Table of Contents**

| 1.0 Intro | oduction                                              | 4  |
|-----------|-------------------------------------------------------|----|
| 2.0 Wor   | rking in Build view After End of Year Rollover (EOYR) | 4  |
| 2.1 C     | reate a New Scenario                                  | 4  |
| 2.1.1     | How to Copy a Scenario                                | 4  |
| 2.1.2     | Setting Shared Preferences                            | 5  |
| 2.2 Id    | lentifying Cohort groups of Students                  | 7  |
| 2.2.1     | Course Requests                                       | 7  |
| 2.2.2     | Conflict Matrix                                       | 8  |
| 2.2.3     | Course Conflict Analysis - Report                     | 11 |
| 2.2.4     | Filter Requests                                       | 12 |
| 2.2.5     | Filter Students                                       | 14 |
| 2.2.6     | Review Student Schedules                              | 15 |
| 2.2.7     | Student Grouping Analysis – Report                    | 16 |
| 2.3 M     | lodifying the Scenario Structure                      | 18 |
| 2.3.1     | Adjusting Terms                                       | 18 |
| 2.3.2     | Adjusting Days                                        | 20 |
| 2.3.3     | Adjusting Periods                                     | 21 |
| 2.4 M     | Iodifying Course Section Schedule Information         | 22 |
| 2.4.1     | Adding and Deleting Course Sections                   | 22 |
| 2.4.2     | Manually scheduling sections of courses               | 24 |
| 2.5 S     | cheduling Students                                    | 24 |
| 2.5.1     | Class Roster                                          | 24 |
| 2.5.2     | Using Platoons, Teams and/or Houses                   |    |

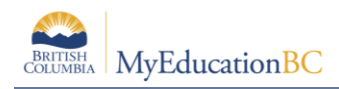

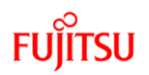

# **1.0 Introduction**

The purpose of this guide is to assist Secondary schools with re-scheduling course sections and students, after a master schedule has been completed. It is a condensed version of the 10 scheduling modules, which should be followed when initially creating a master schedule and loading students. This guide will walk participants through key components to consider a logical order in which steps should be completed and how to perform the required actions.

The guide is based on moving from a Full Year (linear), Semester and Quarterly master schedule to strictly Quarterly. Even if this is not the exact model of your current master schedule or the structure you are moving to, the topics and steps are relevant for all schools, regardless of their current structure and what they may be moving towards.

Additionally, this guide is based on a process of manually scheduling course sections into new Terms, Days & Periods, Rooms, with a Teacher and then hand loading students into those course sections. It does not cover the complete steps required (Patterns, Pattern Sets, Course Setup with Cover and Base Terms, Periods per Cycle, applying Pattern Sets, Optional Build and Load attributes or Rules) to have the MyEducation application schedule course sections or load students based on course requests. If a school would like to do this, please follow the information laid out in the 10 scheduling modules.

## 2.0 Working in Build view After End of Year Rollover (EOYR)

After the EOYR process has been completed, ALL functionality is still available in the Build view. It is not until after a Scenario has been Committed - moving the Scenario from the Build view to the School view to become the Active Schedule - that users will no longer be able to utilize Build view functionality. And even after the Commit process has been completed, it is still possible to move back into the Build view and Re-commit a scenario. If a school wishes to Re-Commit a Scenario please reach out to the Service Desk for assistance, as there can be very significant consequences depending on the amount of work completed in the School view

### 2.1 Create a New Scenario

It is highly advisable when beginning this process, that schools make a Copy of their latest Scenario they intended to commit and uncheck shared Preferences. By making, a copy of the Scenario schools will have their completed master schedule and student schedules to refer back. By unchecking shared Preferences, the school will not affect their previous work.

### 2.1.1 How to Copy a Scenario

- 1. From Scenario top tab (tt).
- 2. Click into the last Scenario worked on so the *Details* is highlighted.
- 3. Click Options > Copy Scenario....

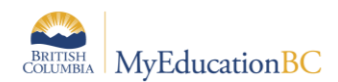

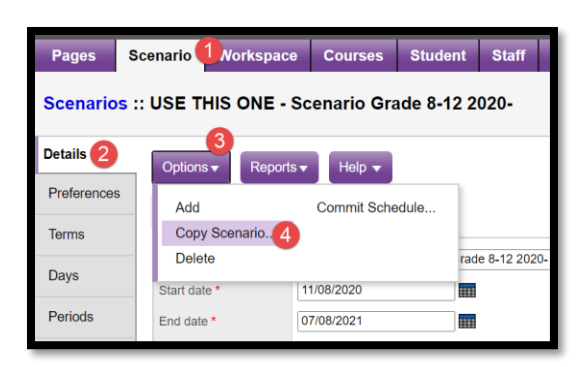

- 4. Complete the following fields
  - Enter a *New scenario name* a suggestion is to make this descriptive for example 1-New Model 7Aug
  - Check Master Schedule
  - Uncheck Clear Platoon Codes
  - Check Student Schedules
  - Check *Rules* (you may not be running the Build or Load process, but this will ensure the Rules come forward *if* you so choose to use them later in the process)
  - Check Bell schedule
  - Check Rotation (this will only be present if the school used the Rotate Schedule function)

| New scenario name         | 1-New Model 6Aug                               |
|---------------------------|------------------------------------------------|
| Items to include          |                                                |
| Master schedule           |                                                |
| Clear platoon code        |                                                |
| Student schedules         | $\mathbf{\nabla}$                              |
| Rules                     |                                                |
| Bell schedule             |                                                |
| ** Time structure and sch | edule attributes will be copied automatically. |
| OK Cancel                 |                                                |
|                           |                                                |
|                           |                                                |

5. Click Ok

### 2.1.2 Setting Shared Preferences

Within the Preferences of a Scenario you have the ability to *Share* different settings you make in this Scenario with others and vice versa. It is advisable, with in this New Model Scenario, that you Uncheck all shared Preferences. This will ensure the work you do in this Scenario (and subsequent copies of this one) are not pushed back to Scenarios you worked on previously.

- 1. Scenario tt >
- 2. Preferences st >
- 3. *Category* (far left of the screen) = *Scenario-advanced*.
- 4. Uncheck:
  - Use shared course attributes

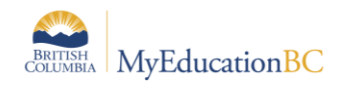

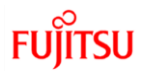

- Use shared room attributes
- Use shared staff attributes
- Use shared student attributes
- Use shared time structures

| Pages       | Scenario Workspace Courses       | Student Staff Rooms Rules Globa | al                                    |
|-------------|----------------------------------|---------------------------------|---------------------------------------|
| Scenarios   | s :: USE THIS ONE - Scenario Gra | de 8-12 2020-                   | I <b>⊲</b> ⊲ Q                        |
| Details     | Options - Reports - Help -       |                                 |                                       |
| Preferences | 2 Save X Cancel                  |                                 | 3 Category: Scenario-advanced         |
| Terms       |                                  |                                 |                                       |
| Days        | Engine processing time (seconds) | 0.0                             | Relax room constraint                 |
| Periods     | Room look ahead                  | 0.0                             |                                       |
| Rotations   | Schedule student                 | 3.5                             |                                       |
| Bell        | Max count for same validation    | 20                              | ▲ Up                                  |
| Schedules   | Use shared course attributes     |                                 | Order to relax room constraints       |
|             | Use shared room attributes       |                                 |                                       |
|             | Use shared staff attributes      | □ 4                             |                                       |
|             | Use shared student attributes    |                                 | · · · · · · · · · · · · · · · · · · · |
|             | Use shared time structure        | 0                               | Add. Remove                           |

5. Click Save

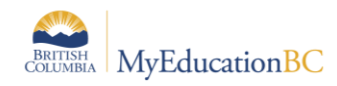

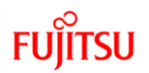

### 2.2 Identifying Cohort groups of Students

This section covers methods to assist in identify students, whom have similar course requests or have been scheduled together in course sections. *There is no single report, extract or screen to identify cohort groups of students*. Below are some suggested ways within the application that may help.

### 2.2.1 Course Requests

Please keep in mind, Course request are Global to ALL scenarios, therefore any modifications to these will affect other Scenarios.

From the *Global* top tab (tt) > *Request* side tab (st) all requests for all students, at a school are listed.

By clicking on the column header of *SchoolCourse* > *CrsNo*, the list can be sorted thereby grouping all students whom have chosen the same course. This information can be printed as a Txt or CSV file for further analysis.

| Hugh E              | loyd Seco<br>el 6Aug | ondary 2020-20      | )21          |          |           |             |        |              |                   | Build view 🔻    | ٠    |
|---------------------|----------------------|---------------------|--------------|----------|-----------|-------------|--------|--------------|-------------------|-----------------|------|
| Pages               | Scenario             | Workspace           | Courses      | Student  | Staff     | Rooms       | Rules  | Global       |                   |                 |      |
| Request             | S                    |                     |              |          |           |             |        |              |                   |                 |      |
| Pattern<br>Library  | Option               | ns 🗸 🛛 Reports 🗸    | Help 🔻       | Search   | on CrsNo  | ٩           | 70     | a=z          | th 📕              | 4               |      |
| Pattern             | < 1                  | :A2DP-12  Bressanu  | tti, 🗸 💈     | >        |           |             | 0 0    | f 4<br>Web P | Quick Report      | -               |      |
| Sets                |                      | Name                |              | Grade So | hoolCours | e > CrsNo 🔺 | SectNo | s TXT        | 5 ( )             |                 |      |
| Requests            |                      | Bressanutti, Samour | , · · ·      | 11 A     | 2DP-12    | 3           |        | ACSV         | -B Mard (DOO)     | IGN PORTFOLIC   | 0 12 |
| Requests<br>Details |                      | Lococo, Garnett     |              | 11 Ai    | 2DP-12    |             |        | AR - (ST 2D  | 11/12) - AP 2-D D | ESIGN PORTFOLIC | 0 12 |
| Patch Entr          | 0                    | Perverseff, Sejin   |              | 11 A     | 2DP-12    |             |        | AR - (ST 2D  | 11/12) - AP 2-D D | ESIGN PORTFOLIC | 0 12 |
| Batch Entry         |                      | Abdelkarimdaoudara  | bi, Jeongjin | 12 A(    | CAL-12    |             |        | MA - AP CAI  | LCULUS AB 12      |                 |      |
| Logs                |                      | Angirus, Oanamaria  |              | 11 A(    | CAL-12    |             |        | MA - AP CAI  | LCULUS AB 12      |                 |      |
| Reference           |                      | Antenenthomas, Isat | elolouis     | 11 AG    | CAL-12    |             |        | MA - AP CAI  | LCULUS AB 12      |                 |      |
|                     |                      | Cassorla, Shubo     |              | 11 A(    | CAL-12    |             |        | MA - AP CA   | LCULUS AB 12      |                 |      |

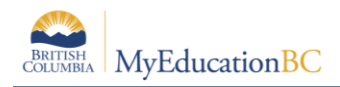

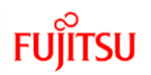

### 2.2.2 Conflict Matrix

The Conflict Matrix shows a grid of the numbers of students who have requests for the same two courses and therefore be used to start to identify Cohort groups of students.

This number appears at the course intersection. Click it to see a list of students who requested both courses.

You can select what courses to show in the Conflict Matrix, such as by department or grade level. One reason for students being listed in the matrix is if one or both courses have only a single section available. To use the Conflict Matrix:

- 1. Click the *Workspace* tt
- 2. Conflict Matrix st.
- 3. In the *Course(s)* section, select one of the following:
  - Selection
  - Department
  - Grade level
  - Maximum sections

| 1-New Mode                     | el 6Aug  | 1                |                         |                        |       |          |        |          |
|--------------------------------|----------|------------------|-------------------------|------------------------|-------|----------|--------|----------|
| Pages                          | Scenario | Workspace        | Courses                 | Student                | Staff | Rooms    | Rules  | Global   |
| Conflict I                     | Matrix   |                  |                         |                        |       |          |        |          |
| Master                         | Optic    | Reports -        | Help 👻                  |                        |       |          |        |          |
| Matrix View                    | Printer  | Friendly Version |                         | •                      |       |          |        |          |
| Conflict<br>Matrix<br>Students | Cours    | e(s)             | Choose a                | a filter ∨<br>a filter | 3     |          |        |          |
| Assignment                     | s        |                  | Selection               |                        |       |          |        |          |
| Schedules                      |          |                  | Departmen               | t                      |       |          |        |          |
| Feedback                       |          |                  | Grade leve<br>Maximum s | ections                |       |          |        |          |
| Analysis                       |          | S                | electa                  | mer to                 | pop   | ulate co | ourses | s and vi |

- 4. Do one of the following:
  - If you selected *Selection, Department* or *Grade level*, use the pick list that appears to select one or more courses, departments or grade levels respectively, and click OK.
  - If you selected *Maximum* sections, enter the number of sections you want to set as the maximum to appear in the Conflict Matrix and click Submit. Only courses with up to this value appear.

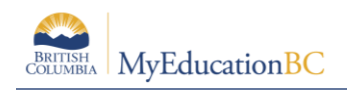

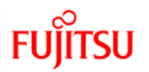

5. In this example, I have chosen *Grade level* of 11 and have used the scroll bars to find two courses with the greatest number of requests.

Those two courses are MCH--11 and MPH--11, with 48 requests:

| Matrix View                               | Printer Friendly Version                                              |          |               |       |           |         |       |
|-------------------------------------------|-----------------------------------------------------------------------|----------|---------------|-------|-----------|---------|-------|
| Conflict<br>Matrix<br><sup>Students</sup> | Course(s) Grade level                                                 | <b>v</b> |               |       |           |         |       |
| Assignments                               |                                                                       |          |               |       | 2         |         |       |
| Schedules                                 | Course(s)                                                             |          | ST11<br>JCH11 | 4D-11 | +-11      | REC11   | CCT11 |
| Feedback                                  |                                                                       |          | MMI<br>MMI    | MNM   | MPF       | MPF     | MSC   |
| Analysis                                  | MACLV11<br>PE - (AL11/12) - ACTIVE LIVING 11<br>Number of requests:18 | 7        | 1             | 9     | 9         | 9       | 3     |
|                                           | MCH11<br>SC - CHEMISTRY 11<br>Number of requests:66                   | 36       | 5 4           | 36    | <u>48</u> | 40<br>3 | 1     |
|                                           | MCMPR11-L1                                                            |          |               |       |           | _       |       |

6. At the intersection of two courses, click the number. This will take you to a list of Students that have chosen both courses:

| Pages              | Sce    | nario       | Workspace         | Courses       | Student | Staff   | Rooms | Rules | Global         |        |            |                |         |        |         |    |
|--------------------|--------|-------------|-------------------|---------------|---------|---------|-------|-------|----------------|--------|------------|----------------|---------|--------|---------|----|
| Conflict I         | /latri | <b>x</b> :: |                   |               |         |         |       |       |                |        |            |                | •       | Q      | ►       |    |
| Master             |        | Option      | s 🔻 Reports 🔻     | Help 👻        | Search  | on Name | 0     | 70    |                | 3 Ih 🚍 |            |                |         |        |         |    |
| Matrix View        |        | < 1:        | Aalam, Genvykar   | en 🗸          | >       |         |       | 1     | ) of 48 select | ed 🥖   | 2 Students | requesting cou | irses M | СН11 а | and MPH | 11 |
| Conflict<br>Matrix |        |             | Name              |               |         |         |       | YOU   | •              | Schd?  | SchdPri    | Team           |         | House  |         |    |
| Students           | _      |             | Aalam, Genvykare  | m             |         |         |       | 202   | 2              | Y      | 0          |                |         |        |         |    |
| Assignment         | 5      |             | Alhuseyin, Davian |               |         |         |       | 202   | 2              | Y      | 0          |                |         |        |         |    |
| Schedules          |        |             | Amadiogontijodea  | morim, Antero |         |         |       | 202   | 2              | Y      | 0          |                |         |        |         |    |
| Feerlback          |        |             | Assen, Nguyenhoa  | angcan        |         |         |       | 202   | 2              | Y      | 0          |                |         |        |         |    |
| TOODDOCK           | _      |             | Baiensesilva, The | rign          |         |         |       | 202   | 2              | Y      | 0          |                |         |        |         |    |
| Analysis           |        |             | Postor Marialaina |               |         |         |       | 202   | 2              | v      | 0          |                |         |        |         |    |

7. From the *Options* menu a *Snapshot* can be created to be used later when loading students:

| Conflict Matr | ix ::            |               |                |     |                |        |
|---------------|------------------|---------------|----------------|-----|----------------|--------|
| Master        | Options  Reports | Help 🗸        | Search on Name | Q 7 | ' <b>9</b> 🔠 a | ջ լի   |
| Matrix View   | Modify List      | Mass Update   |                |     | 0 of 48 select | ted 🥖  |
| Conflict      | Snapshots        |               |                |     | Vaa            | 0.1.10 |
| Matrix        | Query            |               |                |     | YOG            | Schd?  |
| Fotudents     | Show Selected    |               |                |     | 2022           | Y      |
| Assignments   | Omit Selected    |               |                |     | 2022           | Y      |
| Schedules     | Amadiogontijodea | morim, Antero |                |     | 2022           | Y      |
|               | Assen, Nauvenho  | angcan        |                |     | 2022           | Y      |

- 8. The Snapshot window opens. Click the New button.
- 9. A new window opens to identify this *Snapshot*:
  - Name: Enter a name;

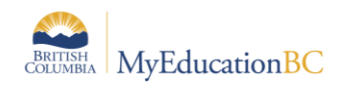

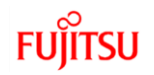

- *Owner:* Set the owner;
- Save as filter: this will make the Snapshot available to the Owner for future use;
- *Current List*: Select this to save the list of students that have chosen both courses.

| 1-New Mode         | - <b>,</b> | ,                  |               |      | < 1      | :2 F's, 2 I's, or 1 F and 1 I 💙 >                  | • | https://tst02.myeduca  | ation.gov.bc.ca/aspen/createRecordSet — 🔲 🗙 o    |
|--------------------|------------|--------------------|---------------|------|----------|----------------------------------------------------|---|------------------------|--------------------------------------------------|
| Pages              | Scenario   | Workspace          | Courses       | Stuc | Searc    | h on Name                                          | Â | tst02.myeducatio       | n.gov.bc.ca/aspen/createRecordSet.do?deploymentl |
| Conflict           | Actrix     |                    |               |      |          | Name                                               | N | lame                   | Gr10 Cohort 1                                    |
| Connect            |            |                    |               |      | ۲        | 2 F's, 2 I's, or 1 F and 1 I - Final Mark - 2016-  | 0 | Wner                   | Bond, Daniel V                                   |
| Master             |            |                    |               |      | 0        | 2 F's, 2 I's, or 1 F and 1 I - Tri 1 Grade - 2016  | s | ave as filter          |                                                  |
|                    | Option     | Reports            | Help 🔻        | S    | 0        | 7                                                  | M | love to top of my list | •••••••••••••••••••••••••••••••••••••••          |
| Matrix View        | < 1        | Aalam, Genvykar    | ren 🗸         | >    | 0        | At least 2 F's or 2 C-'s - Final Mark - 2016-2017  |   |                        | 1                                                |
| Conflict<br>Matrix |            | Name               |               |      | 0        | At least 2 F's or 2 C-'s - Tri 1 Grade - 2016-2017 | R | ecords to Include      |                                                  |
| ▶ Students         | _ 0        | Aalam, Genvykare   | en            |      | 0        | At least 2 F's or all C-'s - Final Mark - 2016-20  |   | Ourrent List           |                                                  |
| Assignment         | s          | Alhuseyin, Davian  |               |      | 0        | At least 2 F's or all C-'s - Tri 1 Grade - 2016-2  |   | O Snapshot C           | ombination                                       |
| Schedules          |            | Amadiogontijodea   | morim, Antero |      | 0        | Copy of CLARE                                      |   | Union                  | ▼                                                |
| Contraducto        |            | Assen, Nguyenho    | angcan        |      | 0        | Copy of INTERNATIONAL 2020                         |   | Hrm 03                 | ~                                                |
| Feedback           |            | Baiensesilva, The  | rign          |      | 0        | Daniel Bond                                        |   |                        |                                                  |
| Analysis           |            | Baxter, Marjolaine |               |      | 8<br>+ N | ew 🖒 Copy 💼 Delete                                 |   | Save X Car             |                                                  |
|                    |            | Candolfi, Harsima  | rjit          |      |          |                                                    |   |                        |                                                  |
|                    |            | Dapavo, Sinung     |               |      | Use      | X Cancel                                           | _ |                        |                                                  |

- This Snapshot can be edited later to include or exclude more students. This is done from the Student tt. Select the student you wish to add, click Snapshot st > Options > Add... > a list of Snapshots will appear > select the appropriate one.
- **NOTE:** See Section 2.5.1.1 below for more information on the use of Snapshots.

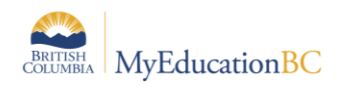

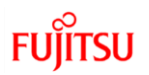

### 2.2.3 Course Conflict Analysis - Report

#### Courses tt > Reports

This report shows how many students have chosen one course listed in the header of each page and the number of *Potential Conflicts* with other courses. This information can be used to further determine potential Cohorts of Students.

Following our example of *MCH--11* and MPH--11, we can see:

- 1. MCH—11 SC-Chemistry 11 at the top;
- 2. And the number 48 of the requests for *MPH--11;*
- 3. We can also see that there are 36 requests for MLTST11

| Richmond         | I                     |                        |                   |                  | Course Conflict       | Analysi                | is                |                  | ŀ                     | lugh Boyc              | l Secondary       |
|------------------|-----------------------|------------------------|-------------------|------------------|-----------------------|------------------------|-------------------|------------------|-----------------------|------------------------|-------------------|
|                  |                       |                        |                   |                  | MCH11 SC - CHE        | MISTRY 11              | l i               |                  |                       |                        |                   |
| Course<br>Number | Course<br>Description | Potential<br>Conflicts | Total<br>Requests | Course<br>Number | Course<br>Description | Potential<br>Conflicts | Total<br>Requests | Course<br>Number | Course<br>Description | Potential<br>Conflicts | Total<br>Requests |
| ACAL-12          | MA - AP CALCULUS AB   | 1                      | 20                | MLST-12          | SS - LAW STUDIES 12   | 13                     | 44                | YESFL2A          | EL (EN 3) - ELL 3     | 1                      | 25                |
| MACLV11          | PE - (AL11/12) -      | 10                     | 18                | MLTST11          | EN - (11)LITERARY     | 36                     | 40 3              | YPSYC2A          | SC - BIOPSYCHOLOGY    | 2                      | 38                |
| MACLV12          | PE - (AL11/12) -      | 1                      | 37                | MMUCH11          | MU - (Choir) -        | 4                      | 5                 |                  |                       |                        |                   |
| MASIA12          | SS - ASIAN STUDIES:   | 7                      | 29                | MNMD-10IB        | EN - (10) NEW MEDIA   | 2                      | 44                |                  |                       |                        |                   |
| MATPH12          | SC - ANATOMY AND      | 1                      | 49                | MNMD-11          | EN - (11) NEW MEDIA   | 36                     | 54                |                  |                       |                        |                   |
| MCH11            | SC - CHEMISTRY 11     | 66                     | 66                | MPH11            | SC - PHYSICS 11       | 48                     | 60 2              |                  |                       |                        |                   |
| MCLE-10          | BE - CAREER LIFE      | 1                      | 107               | MPH12            | SC - PHYSICS 12       | 2                      | 51                |                  |                       |                        |                   |
| MCMPR11-         | IT - (CP11/12) -      | 16                     | 23                | MPREC11          | MA - PRE-CALCULUS     | 40                     | 70                |                  |                       |                        |                   |
| MCMPR12-         | IT - (CP11/12) -      | 1                      | 9                 | MPREC12          | MA - PRE-CALCULUS     | 18                     | 80                |                  |                       |                        |                   |
| MCUL-11          | HE - (BP11/12) -      | 8                      | 17                | MSC10IB          | SC - SCIENCE 10       | 1                      | 76                |                  |                       |                        |                   |
| MCUL-12          | HE - (BP11/12) -      | 3                      | 40                | MSCCT11          | SC - SCIENCE FOR      | 1                      | 13                |                  |                       |                        |                   |

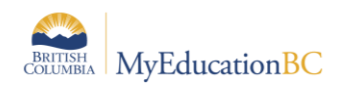

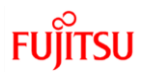

### 2.2.4 Filter Requests

Filter requests provides a means for the user to find students who have requested a particular set of courses and then show if they have another set of courses requested. This feature is useful to identify students with particular combinations of courses.

In the last example we found 48 students who requested *MCH--11* and *MPH--11*. We can use the *Filter Requests* to determine other courses students may have also requested.

Filter requests is accessed from *Global* tt> *Requests* st > *Options* > *Filter Requests...* 

| 1-New Mode         | l 6Aug  |                   |         | _          |           |             |      |                 |                             |             |            |          |             |
|--------------------|---------|-------------------|---------|------------|-----------|-------------|------|-----------------|-----------------------------|-------------|------------|----------|-------------|
| Pages              | Scenari | o Workspace       | Courses | Student    | Staff     | Rooms       | Rule | s Global        |                             |             |            |          |             |
| Requests           |         |                   |         |            |           |             |      |                 |                             |             |            |          |             |
| Pattern<br>Library | Opti    | ons 🕶 🛛 Reports 🕶 | Help 👻  | Search o   | on Name   | d           | 70   |                 | i ili 🖶                     |             |            |          | (           |
| Pattern            | D       | oloto             |         | Accept Re  | quest Rec | ommendation | s    | 0 of 4765 selec | ted 🥔                       |             |            | Prime    | ry Requests |
| Sets               | M       | odify List        |         | Collapse F | Packages  |             |      | SchoolCourse    | e > Description             | Designation | Inclusion? | TermCode | SecType     |
| Requests           | 0       | uerv              |         | Expand Pa  | eckages   |             |      | SC - CHEMIS     | TRY 11                      |             | N          |          |             |
| Requests           | s       | napshots          |         | Multi Add. |           |             |      | SC - LIFE SCI   | ENCES 11                    |             | N          |          |             |
| Certains           |         | now Selected      |         |            |           |             |      | SS - LAW STU    | JDIES 12                    |             | N          |          |             |
| Batch Entry        |         | mit Selected      |         |            |           |             |      | EN - (11) NEW   | MEDIA 11B                   |             | N          |          |             |
| Logs               |         | Aalam, Genvykarer | n       | 10 MF      | PH11      |             |      | SC - PHYSICS    | 3 11                        |             | N          |          |             |
| Reference          |         | Aalam, Genvykarer |         | 10 MF      | PREC12    |             |      | MA - PRE-CAL    | CULUS 12                    |             | N          |          |             |
|                    |         | Aalam, Genvykarer | n       | 10 M       | WWK-11    |             |      | TE - (WoodL2)   | - WOODWORK 11 L2            |             | N          |          |             |
|                    |         | Abazid, Nattasha  |         | 09 M       | CLE-10    |             |      | BE - CAREER     | LIFE EDUCATION              |             | N          |          |             |
|                    |         | Abazid, Nattasha  |         | 09 M0      | DRM-10    |             |      | DR - (Sr) - DR  | AMA 10                      |             | N          |          |             |
|                    | 0       | Abaziri Nattasha  |         | 09 M       | MD.10B    |             |      | EN., (10) NEW   | (MEDIA (with Composition) : | IOR         | N          |          |             |

The upper block is used to identify the students with All (Intersection) or Any (Union) of a chosen group of courses.

The lower block determines which course request or requests will be displayed for the students identified using the upper block filter.

- 1. Using our previous example of *Gr10 Cohort 1*, select this *Snapshot* in the upper block;
- 2. Select Intersection (All);
- 3. In the lower block enter or *Select* another course(s). In this example I have chosen *MLTST11*;
- 4. Click OK;

| Students                   |                                |              |       |
|----------------------------|--------------------------------|--------------|-------|
| Scheduled Students<br>Only |                                | House Code   |       |
| Snapshot                   | Gr10 Cohort 1 Q X              | Team Code    | All 🗸 |
| Course List                | ∠<br>Select Intersection (All) | Platoon Code |       |
|                            |                                |              |       |
| Courses                    |                                |              |       |
| Include Alternates         |                                |              |       |
| Snapshot                   | ٩                              |              |       |
| Course Numbers             | MLTST11 3                      |              |       |
| 4                          |                                |              |       |
| GK 🗶 Cano                  | el                             |              |       |

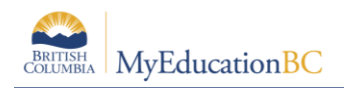

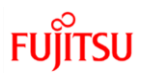

5. We can see there are *31* students from the snapshot that have also chosen *MLTST11* 

|                       |       |                        | 5      | 0 of 31 selected 🥖            |
|-----------------------|-------|------------------------|--------|-------------------------------|
| Name                  | Grade | SchoolCourse > CrsNo 🔺 | SectNo | SchoolCourse > Description    |
| Alhuseyin, Davian     | 10    | MLTST11                |        | EN - (11)LITERARY STUDIES 11A |
| Assen, Nguyenhoangcan | 10    | MLTST11                |        | EN - (11)LITERARY STUDIES 11A |
| Baiensesilva, Therign | 10    | MLTST11                |        | EN - (11)LITERARY STUDIES 11A |

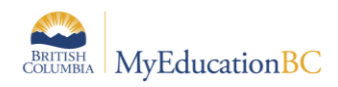

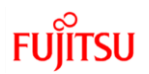

### 2.2.5 Filter Students

**Student** tt > **Options** > **Filter Students**...

Filter students allows the user to find students by grade, homeroom, or house/team/platoon code that have a course or courses with a given schedule status. This can be used to determine how many students have chosen particular courses.

- In the <u>Students</u> upper block, select the criteria of students you want to analyze (e.g. Grade Level = 10);
- 2. In the *Courses* lower block, select the courses from the *Course List*
- 3. Select Intersection (All);
- 4. Select the *Schedule Status = Requested*.
- 5. Click OK

| Students                   |                     | House Code   |                      |
|----------------------------|---------------------|--------------|----------------------|
| Scheduled Students<br>Only |                     | Team Code    |                      |
| Grade Level                | 10 ~ 1              | Platoon Code |                      |
| Homeroom                   |                     |              |                      |
|                            |                     |              |                      |
| Courses                    |                     | 0            | 3                    |
| Course List                | MCH11, MPH11, MLTST | 11 Select    | Intersection (All) 🗸 |
| Schedule Status            | Requested ~         |              | _                    |
| 5<br>✓ OK ★ Cance          | I                   |              |                      |

6. We can see there are *31* students:

| 6 0 of                | 31 selected 🥖 |
|-----------------------|---------------|
| Name                  | Grade         |
| Alhuseyin, Davian     | 10            |
| Assen, Nguyenhoangcan | 10            |
| Baiensesilva, Therign | 10            |
| Candolfi, Harsimarjit | 10            |
| Dapavo, Sinung        | 10            |
| Dempfle, Suleka       | 10            |

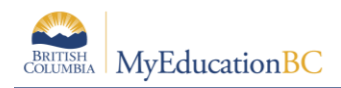

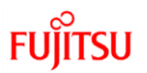

### 2.2.6 Review Student Schedules

#### *Workspace* tt > *Schedules* st

Schedules for all students, in this scenario, can be viewed and printed (TXT or CSV) from this area for further analysis. By sorting on the column header of *Course* (which is actually the courses sections) users can see all student schedules by course sections.

| 1-New Mode         | l 6Aug   |                    |              |         |           |       |       |                 |      |      | <b>.</b> |
|--------------------|----------|--------------------|--------------|---------|-----------|-------|-------|-----------------|------|------|----------|
| Pages              | Scenario | Workspace          | Courses      | Student | Staff     | Rooms | Rules | Global          |      |      |          |
| Schedules          |          |                    |              |         |           |       |       |                 |      |      |          |
| Master             | Option   | ns 🔻 Reports 🕇     | Help 👻       | Search  | on Course | 0     | 70    | a+z             | th a | 3    |          |
| Matrix View        | < 1:     | ACAL-12-01  Ang    | jirus, Oan 🗸 | >       |           |       | 0     | of 4608 selecte | ed 🥖 |      |          |
| Conflict<br>Matrix |          | Name               |              |         |           | Grade |       | Course 🔊        |      | Term | Schedule |
| Assignment         | 5        | Angirus, Oanamar   | ia           |         |           | 11    |       | ACAL-12-01      |      | FY   | 1(3)     |
|                    |          | Antenenthomas, Is  | sabelolouis  |         |           | 11    |       | ACAL-12-01      |      | FY   | 1(3)     |
| Details            |          | Defigueiredofilho, | Yongdong     |         |           | 11    |       | ACAL-12-01      |      | FY   | 1(3)     |
| Feedback           |          | Desaiya, Feier     |              |         |           | 11    |       | ACAL-12-01      |      | FY   | 1(3)     |
| TOCUDUCK           |          | Erikson, Ruoxi     |              |         |           |       |       | ACAL-12-01      |      | FY   | 1(3)     |
| Analysis           |          | Gaught, Ferahatel  | if           |         |           | 11    |       | ACAL-12-01      |      | FY   | 1(3)     |
|                    |          | Halabi, Bofeng     |              |         |           | 10    |       | ACAL-12-01      |      | FY   | 1(3)     |

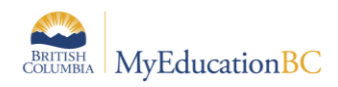

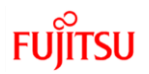

### 2.2.7 Student Grouping Analysis – Report

**Courses** tt > **Reports** > **Student** Grouping Analysis

This report compares student course requests between departments and will identify the number of students who have chosen the courses selected. It will compare requests from up to seven departments.

Example 1:

- 1. Select the courses to analyze and do an *Options > Show Selected*. This example shows comparing requests from *MCH--11 and MLTST--11* (i.e. 2 courses in 2 different departments)
- 2. From the Reports button open the parameter screen
- 3. Set the *Minimum students in common* that must be in common for comparison. This example was set to 1 (i.e. show me if there is even 1 student who has chosen both courses).
- 4. Click Run

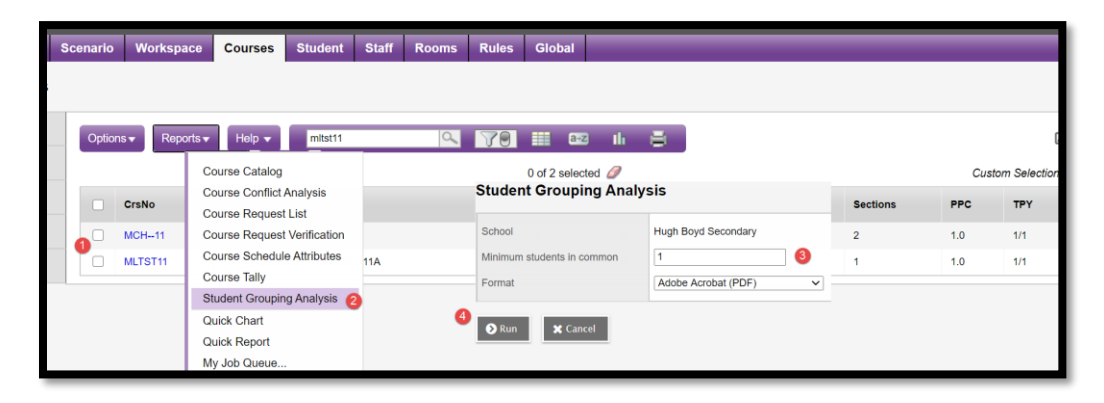

5. Output is 36 students have chosen both courses:

| Richmond                                                  |                                          |           |              | Hugl | n Boyd Secondary |
|-----------------------------------------------------------|------------------------------------------|-----------|--------------|------|------------------|
|                                                           |                                          | Student   | Grouping     |      |                  |
| Page 1                                                    |                                          |           |              |      | August 14, 2020  |
|                                                           |                                          | Courses   | s Analyized  |      |                  |
| English<br>MLTST11<br>EN -<br>(11)LITERARY<br>STUDIES 11A | Science<br>MCH11<br>SC -<br>CHEMISTRY 11 | Request ( | Combinations |      |                  |
| English                                                   | Science                                  |           |              |      | Total Requests   |
| MLTST11<br>EN -<br>(11)LITERARY<br>STUDIES 11A            | MCH11<br>SC -<br>CHEMISTRY 11            |           |              |      | 36               |

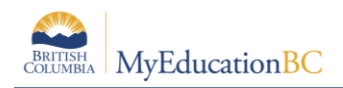

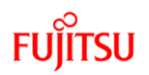

#### Example 2:

- Select the courses to analyze and do an *Options > Show Selected*. This example shows comparing requests from *MCH--11 and MLTST--11 and MPH--11* (i.e. 2 courses in 1 department and 1 course in another)
- 2. From the Reports button open the parameter screen
- 3. Set the *Minimum students in common* that must be in common for comparison. This example was set to 1 (i.e. show me if there is even 1 student who has chosen both courses).
- 4. Click Run

| Scenar     | io ۱               | Workspac | e Courses Student                               | Staff | Rooms | Rules            | Global |                            |                     |     |     |
|------------|--------------------|----------|-------------------------------------------------|-------|-------|------------------|--------|----------------------------|---------------------|-----|-----|
|            |                    |          |                                                 |       |       |                  |        |                            |                     |     |     |
| Ор         | tions <del>•</del> | Report   | s▼ Help ▼ mph11                                 | _     | 9     | 70               | a      | 2 II 🖶                     |                     |     | 2   |
|            |                    |          | Course Catalog                                  |       |       | Custom Selection |        |                            |                     |     |     |
|            | Crs                | sNo      | Course Conflict Analysis<br>Course Request List |       |       | Depa             | rtment | School                     | Hugh Boyd Secondary | PPC | TPY |
|            | ) MC               | CH11     | Course Request Verification                     |       |       | Scien            | nce    | Minimum students in common | 1 3                 | 1.0 | 1/1 |
| <b>V</b> c | ) ML               | TST11    | Course Schedule Attributes                      | 11A   |       | Englis           | sh     | Format                     | Adobe Acrobat (PDF) | 1.0 | 1/1 |
|            | ) MP               | PH11     | Course Tally<br>Student Grouping Analysis       |       |       | Scien            | nce (4 | O Dun Cansal               |                     | 1.0 | 1/1 |
|            |                    |          | Quick Chart                                     |       |       |                  |        | Cancel                     |                     |     |     |

- 5. Output is:
  - 36 Students have chosen MCH--11 and MLTST11 and:
  - 32 Students have chosen MPH--11 and MLTST11

| Richmond                                                  |                                                                           |           |              | Hug | h Boyd Secondary |
|-----------------------------------------------------------|---------------------------------------------------------------------------|-----------|--------------|-----|------------------|
|                                                           |                                                                           | Student   | Grouping     |     |                  |
| Page 1                                                    |                                                                           |           |              |     | August 19, 2020  |
|                                                           |                                                                           | Courses   | analyized    |     |                  |
| English<br>MLTST11<br>EN -<br>(11)LITERARY<br>STUDIES 11A | Science<br>MCH-11<br>SC -<br>CHEMISTRY 11<br>MPH-11<br>SC - PHYSICS<br>11 | Request ( | Combinations |     |                  |
| English                                                   | Science                                                                   |           |              |     | Total Requests   |
| EN -<br>(11)LITERARY<br>STUDIES 11A                       | SC -<br>CHEMISTRY 11                                                      |           |              | •   | 36               |
| MLTST11<br>EN -<br>(11)LITERARY<br>STUDIES 11A            | MPH11<br>SC - PHYSICS<br>11                                               |           |              | •   | 32               |

**NOTE:** This report is a Follett report. We are aware there is a misspelling of *Analyzed* and a formatting issue where the *Requested Combinations* header displaying over courses when

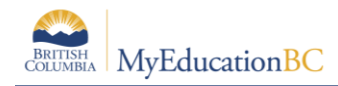

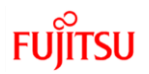

multiple courses are selected. To provide the information as quickly as possible, the report has not been corrected/customized for BC.

### 2.3 Modifying the Scenario Structure

The Scenario structure defines the Terms, Days and Periods that are going to be used to schedule course sections.

If modifications are going to be made to any of these <u>Ensure your Scenario Preference of 'Use shared</u> <u>time structure' is UNCHECKED</u> – this will ensure you do not impact other scenarios (see section 2.1.2 for details)

Make adjustments to your *Scenario Structure* **<u>BEFORE</u>** making changes to schedule information of course sections in the Workspace.

### 2.3.1 Adjusting Terms

It is *not advisable to Delete schedule terms* during this process. The reason is the application allows the Term value, on the course section (Workspace) to be deleted, leaving the schedule value Day/Period intact – THIS WILL CAUSE SYSTEMS ERRORS WHEN TRYING TO SCHEDULE STUDENTS.

### 2.3.1.1 Adding Schedule Term Codes values

If the desired Term code is not present, it needs to be added to the Schedule Term reference table.

To add schedule terms to the reference table, go to the *Build View* > *Global* > *Reference* > *Schedule Term Codes* > *Codes* > *Options* > *Add*.

Enter a *Code* and *Description* that will be meaningful to the users and Save.

| 1-New Model 6Aug                |                      |                 |                |                  |        |             |          |        |  |  |
|---------------------------------|----------------------|-----------------|----------------|------------------|--------|-------------|----------|--------|--|--|
| Pages                           | Scenario             | Workspace       | Courses        | Student          | Staff  | Rooms       | Rules    | Global |  |  |
| Reference                       | ces :: Sche          | dule Term C     | odes :: Nev    | w Referenc       | ce Cod | e - Comm    | ion      |        |  |  |
| Pattern<br>Library              | Options              | s 🕶 🛛 Reports 🕶 | Help 👻         |                  |        |             |          |        |  |  |
| Pattern<br>Sets                 | 🖺 Save               | Cancel          |                |                  |        |             |          | _      |  |  |
| Requests                        | Gene                 | eral Hidden     | By Record      | Level Security   | Code D | ependencies | Translat | e      |  |  |
| Logs                            | Code *               | ion G           | и<br>и         |                  |        |             | _        |        |  |  |
| Reference<br>Details<br>> Codes | Local co<br>State co | de [            |                |                  |        |             |          |        |  |  |
| die                             | Federal              | code            |                |                  |        |             |          |        |  |  |
|                                 | System               | code            | 1              |                  |        |             |          |        |  |  |
|                                 | Owner*               | н               | ugh Boyd Secon | ndary (School) C | 2      |             |          |        |  |  |
|                                 | 🖺 Save               | X Cancel        |                |                  |        |             |          |        |  |  |

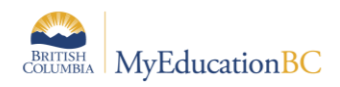

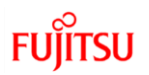

### 2.3.1.2 Adding Schedule Terms

Once the code has been created terms can be created using that code:

- 1. To add additional schedule terms go to Scenario > Terms > Options > Add.
- 2. From the Code drop down list select the desired schedule term. If the term code representing the required schedule term does not appear, add the code into the reference table as described above.
- 3. Use the following table to enter information in the fields:

| Field                   | Description                                                                                                    |
|-------------------------|----------------------------------------------------------------------------------------------------|
| Code                    | Select the code for the schedule term. For example, you might select FY<br>for a full-year term, and S1 for Semester 1.<br>Note: School users with the security role of Schedule Builder can create these schedule term<br>codes from the Build View > Global > Reference > Schedule Term Codes > Codes > Options ><br>Add                                                                                                    |
| Name                    | Type a name for the schedule term.                                                                                                    |
| Base terms per<br>year  | Type the total number of this type of schedule term in your schedule. For example, for a course that meets one-third of the year (a single trimester), there are three base terms. For a course that meets half of the year (a single semester), there are two base terms.                                                                                                    |
| Term map                | Select the checkbox that represents which of the base terms this specific schedule term<br>covers. For example, if you are defining Q1 1 and there are 4 base terms, select the first<br>checkbox to indicate that this term is the first of the term.<br>Note: The system displays checkboxes that equal the number of base terms you identify at<br>the Base terms per year field. For example, if you identify 4 base terms, four checkboxes<br>appear. |
| Start & End<br>Dates    | Enter when Term starts and ends i.e. when students are receiving instruction.                                                                                                    |
| Grade term<br>cover map | These check boxes are based on the number of Grade Terms defined within the School view.<br>In this sample school the past year had Single Term, Trimester Grades and Quarterly Grades.<br>Check the appropriate boxes to indicate which Grade Terms this Schedule Term will fall<br>within.                                                                                                    |

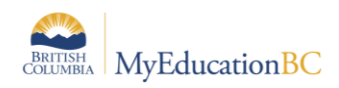

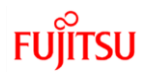

### 2.3.2 Adjusting Days

The number of days defined will appear on a course section when scheduling the section and on the Student > Schedule > Workspace in the Matrix view.

During this process if you are adding days, there is no significant impact.

If you are <u>deleting days</u> you will have to run the *Synchronize Schedule* procedure after deletion in the *Workspace* (see section 2.3.2.1 for details).

To **Add** days:

- 1. On the Options menu, click Add, the Add Day dialog box appears;
- 2. In the Day count field, type the number of days in the schedule scenario.
- 3. Click the TAB key on your keyboard, the dialog box displays the appropriate number of rows, with each row representing one day.
- 4. For each day, type in the Identifier and Name value, for each day.
- 5. Click Save.

#### To **Delete** days:

- 1. Go into the Details of a Day;
- 2. Select Options > Delete;
- 3. Select *Continue* on the warning message.

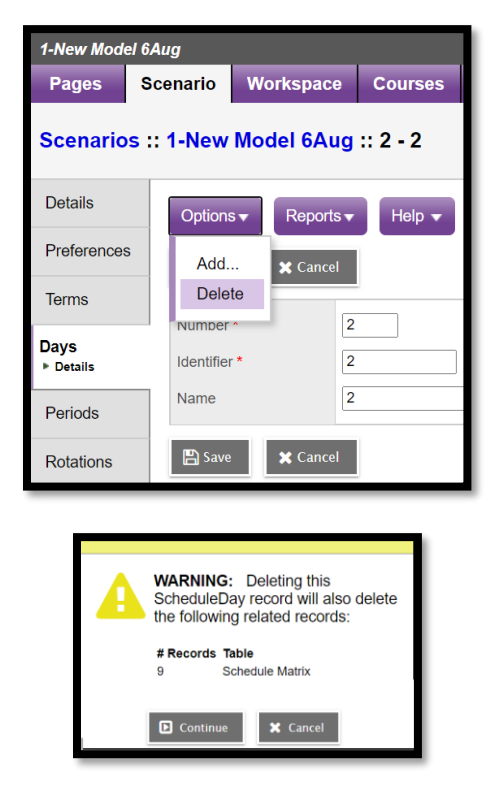

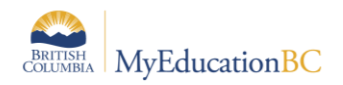

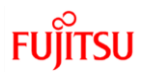

### 2.3.2.1 Synchronize Schedule

• In the *Workspace* tt you will see a blue exclamation at the end of the schedule expression:

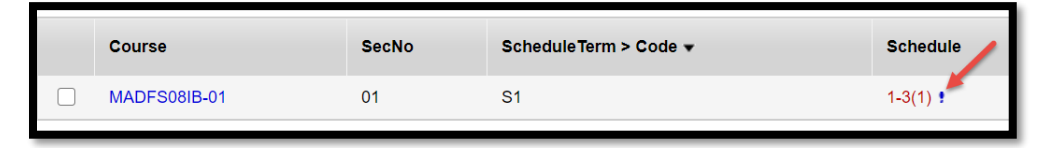

- Click *Options > Synchronize Schedule...* The Synchronize Schedule dialog box appears and indicate how many sections have been selected.
- Select Matrix to expression
- Click OK.

| 1-New Mode                              | d 6Aug         | 1                                                                  |         |                   |                         |                                 |            |                                                             |
|-----------------------------------------|----------------|--------------------------------------------------------------------|---------|-------------------|-------------------------|---------------------------------|------------|-------------------------------------------------------------|
| Pages                                   | Scenario       | Workspace                                                          | Courses | Student           | Staff                   | Rooms                           | Rules      | Global                                                      |
| Sections                                |                |                                                                    |         |                   |                         |                                 |            |                                                             |
| Master<br>Sections<br>Details<br>Roster | Options<br>Add | Reports -                                                          | Help 🔻  | Search o<br>Build | on Code                 | ٩                               | 70         | III CE2 III 🚔                                               |
| Teachers<br>Rules<br>Classes            | Copy S         | Delete<br>Modify List<br>Copy Sections                             |         |                   |                         | ons                             |            | Current selection: 1     All Sections                       |
| Class Size<br>Summary                   | Query          | hots                                                               |         | Pop<br>Rec        | ulate Sch<br>alculate E | edule Attribut<br>nrollment Tot | es<br>tals | Synchronize schedule                                        |
| Matrix View                             | Show<br>Omit S | Selected<br>Selected                                               |         | Rota              | ition<br>lies           |                                 | _          | Matrix to expression      Solution     Expression to matrix |
| Conflict<br>Matrix                      |                | Synchronize Schedule (2)<br>Update Designation/ELL Tallies - Build |         |                   |                         |                                 |            | id 🖉 OK 🗳 🗶 Cancel                                          |
| Assignment                              | s              |                                                                    |         |                   |                         |                                 |            |                                                             |
| Schedules                               |                |                                                                    |         |                   |                         |                                 |            |                                                             |

• The section is no longer scheduled on the day that was deleted:

| Course       | SecNo | ScheduleTerm > Code ▼ | Schedule |
|--------------|-------|-----------------------|----------|
| MADFS08IB-01 | 01    | S1                    | 1-2(1)   |

### 2.3.3 Adjusting Periods

Periods do not have to be deleted. If they are left in and sections are not scheduled into them, they will still appear on a Student Schedule Matrix view as blank cells.

The process for Adding and Deleting Days follows the same steps as section 2.3.2. Adjusting Days above with the exception it is done from the *Days* st.

Like Days if Periods are going to be deleted the Synchronize Schedule procedure will have to be run (see section 2.3.2.1 above).

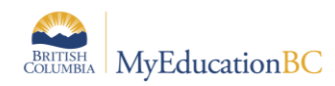

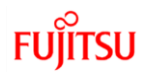

### 2.4 Modifying Course Section Schedule Information

Schedule information includes the Term, Schedule (Day/Period) and Teacher.

The Schedule information of course sections can be done on mass via a Mass Update or List edit **Options** > **Mass Update** > **Field=Term**, or **Field=Schedule** 

**NOTE** When mass updating the Schedule field, it is a free form test field and therefore the expression (Day/Period) must be **EXACT.** It would be advisable to only do this with the List Edit functionality.

Alternately, this information can be edited by going into the Details of each course section.

### 2.4.1 Adding and Deleting Course Sections

Schools maybe altering the number of sections of courses being offered or removing sections of certain courses altogether.

If Schools have decided to offer *New* courses there are a couple of additional steps (see <u>https://www.myeducationbc.info/resources/school-schedulers/</u> MODULE 2 – COURSE CATALOGUES, STUDENT AND STAFF SETUP pdf document).

- First the course needs to be *Added* to the District Catalogue for the 2021 School Year(if not already there);
- Then added to the School course catalogue for the 2021 School Year (School view > Schedule tt > Courses st > Filter = Build Year and;
- Finally *Refreshed* into the scenario currently being worked on (*Build* view > *Courses* tt > *Options* > *Refresh*).

### 2.4.1.1 Adding Course Sections

Steps:

- 1. Workspace tt > Master st > Options > Add
- 2. New Schedule Build Maser window opens
- 3. Select the lookup magnifying glass in the *Number* field. This will bring up a search window to find the course.
- 4. Select the lookup magnifying glass in the *Staff> Name* field. This will bring up a search window to find the. Teacher.

**NOTE:** If the teacher is not listed go to **Staff** tt > **Optons** > **Refresh** to make the teacher available.

5. Select the lookup magnifying glass in the *School Room > Number* field. This will bring up a search window to find the Room.

NOTE: If the Room is not listed, it will have to be added in the School view (Schedule tt

> Room st > Options > Add. Then Refresh into the Build view (Rooms tt > Options > Refresh)

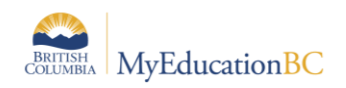

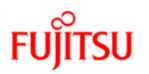

6. Select the lookup magnifying glass in the *Schedule Term > Code* field. This will bring up a search window to select the Term.

| 1-New Model 6Au                         | 1-New Model 6Aug     |                                  |         |       |       |       |       |                            |               |                  |
|-----------------------------------------|----------------------|----------------------------------|---------|-------|-------|-------|-------|----------------------------|---------------|------------------|
| Pages Sci                               | enario Workspa       | Courses                          | Student | Staff | Rooms | Rules | Globa |                            |               |                  |
| Sections :: New Schedule Build Master 2 |                      |                                  |         |       |       |       |       |                            |               |                  |
| Master<br>Sectio                        | Options - Report     | s <del>v</del> Help <del>v</del> |         |       |       |       |       |                            |               |                  |
| ► Details<br>Roster                     | Save 🗙 Cance         | 1                                |         |       |       |       |       |                            |               | Default Template |
| Rules                                   | Number *             | MCH11 Q 3                        |         |       |       |       |       | Section number *           | 04            |                  |
| Classes                                 | Description          | SC - CHEMISTRY                   | 11      |       |       |       | 4     | Staff > Name               | Aery, Gaville | વ <mark>x</mark> |
|                                         | Master type          | Class                            |         |       |       |       |       | Additional staff for split | Q 🗶           |                  |
| Class Size<br>Summary                   |                      |                                  |         |       |       |       |       | Build Class > Identifier   |               |                  |
| Matrix View                             | School Room >        | [111]                            | ax 6    |       |       |       |       | Prescheduled room          |               |                  |
| Conflict                                | Schedule Term > Code | 01                               | 0       |       |       |       |       | Prescheduled term          |               |                  |
| Matrix                                  | Schedule             | Edit Schedule                    |         |       |       |       |       | Prescheduled               |               |                  |
| Assignments                             | System rank          | 0                                |         |       |       |       |       | User rank adjustment       | 0             |                  |

7. The next step is to edit the *Schedule* information for this new section. Click the *Edit Schedule* link, to bring up the *Matrix* window.

**Note:** This will display the *Days* along the top and *Periods* down the left side. If the number of *Days* or *Periods* does not reflect the desired layout, your school is moving to consider going be to section 2.3 *Modifying the Scenario Structure* and making appropriate changes.

Click into each cell to reflect when this course section is to be offered, turning the cell blue.

8. Click Ok.

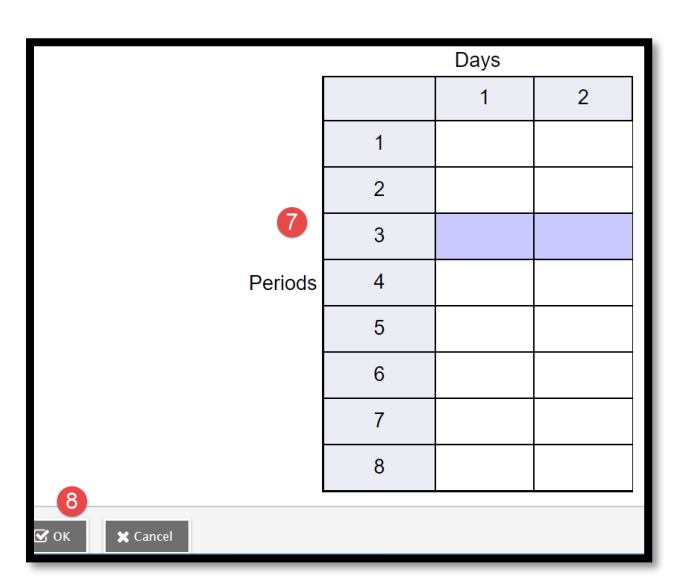

9. Click *Save* on the newly created course sections.

### 2.4.1.2 Deleting Course Sections

If Schools need to reduce the number of course sections, these can be deleted from the Workspace.

Steps:

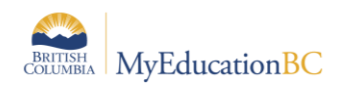

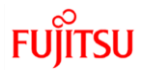

- 1. Select the course sections to Delete;
- 2. Click Options
- 3. Select Delete
- 4. On the *Warning* message pop up window select *Continue*

| Sections                    | 6                       |                             |        |        |                                                                                                    |                    |                 |                     |  |  |  |  |
|-----------------------------|-------------------------|-----------------------------|--------|--------|----------------------------------------------------------------------------------------------------|--------------------|-----------------|---------------------|--|--|--|--|
| Waster                      | Optio                   | ns <del>v</del> Repo        | orts 🗸 | Help 🔻 | Search on Course                                                                                             |                    | a-z             | # =                 |  |  |  |  |
| Sections<br>Details         | Ad                      | d                           |        |        | Build                                                                                                    | •                  | ► 39 selected Ø |                     |  |  |  |  |
| Roster<br>Teachers<br>Rules | Delete 3<br>Modify List |                             |        |        | Group scheduling<br>Initialize Sections                                                                      |                    | Schedule        | PrimaryStaff > Name |  |  |  |  |
| Classes                     | Co                      | py Sections<br>ar Workspace |        |        | Load                                                                                                    | •                  | 2(3)            | Skidmore, Tanglin   |  |  |  |  |
| Class Size<br>Summary       | Query<br>Snapshots      |                             |        |        | WARNING: Deleting these 3<br>Build/MasterSchedule records will also delete the<br>following related records: |                    |                 |                     |  |  |  |  |
| Matrix View                 | She                     | ow Selected<br>nit Selected |        |        | # Records Table                                                                                              | dule Build Student |                 |                     |  |  |  |  |
| Conflict<br>Matrix          |                         |                             |        |        | 3 Scheo                                                                                                    | dule Build Teacher |                 |                     |  |  |  |  |
| Assignments                 |                         | MDR09IB-0                   | 1 01   | FY     | _                                                                                                    |                    |                 |                     |  |  |  |  |
| Schedules                   |                         | MDR09IB-0                   | 2 02   | FY     | D Contine                                                                                                    | ue 🗙 Cancel        |                 |                     |  |  |  |  |
| Feedback                    |                         | MDRD-10-01                  | 01     | FY     |                                                                                                    |                    | 2(6)            | Chataway, Peichi    |  |  |  |  |
| A                           |                         | MDRDS11-01                  | 01     | FY     |                                                                                                    |                    | 2(4)            | Chataway, Peichi    |  |  |  |  |
| Analysis                    |                         | MDRDS11-02                  | 2 02   | FY     |                                                                                                    |                    | 1(4)            | Chataway, Peichi    |  |  |  |  |

NOTE: Once the section is deleted, it cannot be restored. It will have to be re-added

### 2.4.2 Manually scheduling sections of courses

If schools only want to change individual parts of the course section schedule information, each of the fields above can be modified individually.

Follow appropriate steps above, in section 2.4.1.1, to complete this work.

### 2.5 Scheduling Students

Once the new structure has been defined and course sections re-scheduled students can be scheduled into sections.

### 2.5.1 Class Roster

Working with several districts on recommendations for this process, all have expressed that manually, re-scheduling students using this method is going to be the quickest and easiest.

From the Roster of a course section (*Workspace* tt > *Details* > *Roster* > *Options* > *Add...*) students can be *Pulled* into a section, *Pushed* or scheduled via a *Snapshot*.

#### 2.5.1.1 Snapshots

A snapshot represents a static list of students. Think of a snapshot as a picture of a particular group of students that you can file and easily retrieve.

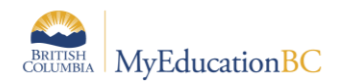

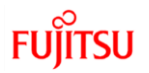

Snapshots of students can be created from the *Student* tt in *School* view or *Build* view. Once created they can used from the *Roster* leaf, to schedule groups of students.

1. From the *Options* menu a *Snapshot*:

| Conflict Mat | rix ::                        |                                       |               |       |
|--------------|-------------------------------|---------------------------------------|---------------|-------|
| Master       | Options   Reports  Help       | Search on Name                        | 78 III 6      | z th  |
| Matrix View  | Modify List Mass Update       |                                       | 0 of 48 selec | ted 🥖 |
| Conflict     | Snapshots                     |                                       |               |       |
| Matrix       | Query                         |                                       | YOG           | Schd? |
| - audents    | Show Selected                 |                                       | 2022          | Y     |
| Assignments  | Omit Selected                 |                                       | 2022          | Y     |
| Schedules    | Amadiogontijodeamorim, Antero | · · · · · · · · · · · · · · · · · · · | 2022          | Y     |
|              | Assen, Nouvenhoangcan         |                                       | 2022          | Y     |

- 2. The *Snapshot* window opens. Click the *New* button.
- 3. A new window opens to identify this *Snapshot*:
  - *Name:* Enter a name;
  - Owner: Set the owner;
  - Save as filter: this will make the Snapshot available to the Owner for future use;

| 1-New Model 64     | Lug                            | < 1:2 F's, 2 I's, or 1 F and 11 Y                                     | 🗣 https://tstl2.myeducation.gov.bc.ca/aspen/createRecordSet – 🔲 X |                |  |  |  |  |  |
|--------------------|--------------------------------|-----------------------------------------------------------------------|-------------------------------------------------------------------|----------------|--|--|--|--|--|
| Pages Se           | cenario Workspace Courses Stud | Search on Name                                                        | tst02.myeducation.gov.bc.ca/aspen/createRecordSet.do?deploymentL. |                |  |  |  |  |  |
| Conflict Mat       | ulu u                          | Name                                                                  | Name                                                              | Gr10 Cohort 1  |  |  |  |  |  |
| Connectman         |                                | <ul> <li>2 F's, 2 I's, or 1 F and 1 I - Final Mark - 2016-</li> </ul> | Owner                                                             | Bond, Daniel 🗸 |  |  |  |  |  |
| Master             |                                | O 2 F's, 2 I's, or 1 F and 11 - Tri 1 Grade - 2016                    | Save as filter                                                    | •              |  |  |  |  |  |
|                    | Options • Reports • Help •     | 0 7                                                                   | Move to top of my list                                            | o 🙂            |  |  |  |  |  |
| Matrix View        | < 1:Aalam, Genvykaren 🗸 >      | O At least 2 F's or 2 C-'s - Final Mark - 2016-2017                   |                                                                   |                |  |  |  |  |  |
| Conflict<br>Matrix | Name                           | At least 2 F's or 2 C-'s - Tri 1 Grade - 2016-2017                    | Records to Include                                                |                |  |  |  |  |  |
| * Students         | Aalam, Genvykaren              | At least 2 F's or all C-'s - Final Mark - 2016-20                     | Current List                                                      |                |  |  |  |  |  |
| Assignments        | Athuseyin, Davian              | At least 2 F's or all C-'s - Tri 1 Grade - 2016-2                     | O Snapshot C                                                      | ombination     |  |  |  |  |  |
| Schedules          | Amadiogontijodeamorim, Antero  | Copy of CLARE                                                         | Union                                                             | ▼              |  |  |  |  |  |
| -                  | Assen, Nguyenhoangcan          | Copy of INTERNATIONAL 2020                                            | Him 03                                                            | ~              |  |  |  |  |  |
| Feedback           | Balensesilva, Therign          | O Daniel Bond                                                         | -                                                                 |                |  |  |  |  |  |
| Analysis           | Baxter, Marjolaine             | 2 + New 2 Copy  B Delete                                              |                                                                   | KU .           |  |  |  |  |  |
|                    | Candott, Harsimarjit           |                                                                       |                                                                   |                |  |  |  |  |  |
|                    | Dapavo, Sinung                 | Use X Cancel                                                          |                                                                   |                |  |  |  |  |  |

- 4. In the Records to Include area, users can choose:
  - Current List or;
  - Snapshot Combination

If you selected Snapshot Combination, use the following table to determine how you want to assemble the two snapshots you select:

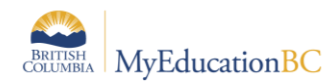

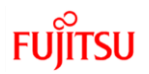

| Select     | To include the following in the snapshot:                                                                                                    |
|------------|----------------------------------------------------------------------------------------------------|
| Code       | Select the code for the schedule term. For example, you might select FY<br>for a full-year term, and S1 for Semester 1.<br>Note: School users with the security role of Schedule Builder can create these<br>schedule term codes from the Build View > Global > Reference > Schedule Term Codes<br>> Codes > Options > Add |
| Union      | Any records that appear in the first snapshot you select or the second snapshot you select. For example, if you want to create a snapshot of students who appear on either or both the Gr10 Cohort 1 and Gr10 Cohort 2, select Union                                                                                       |
| Intersect  | Only records that appear in both the first and second snapshot you select. For example, if you want to create a snapshot of students who appear on both Gr10 Cohort 1 and Gr10 Cohort 2 select Intersect.                                                                                                    |
| Difference | Any record that appears in the first snapshot you select, but not in the second. For example, if you want to create a snapshot of students who appear on the Gr10 Cohort 1, but not on Gr10 Cohort 2, select Difference.                                                                                                   |

The *Snapshot* can be edited later to include or exclude more students. This is done from the *Student* tt. Select the student you wish to add, click *Snapshot st* > *Options* > *Add...* > a list of *Snapshots* will appear > select the appropriate one.

### 2.5.1.2 Pull and/or Push

Following this path *Workspace* tt > *Details* > *Roster* > *Options* > *Add...* user are presented with a pop-up window to Pull students into a course section by *Selection, Snapshot* or *Another Section.* 

Steps for **Pull**:

- 1. Select Selection
- 2. A pop-up window opens. This can be sorted by student Name, YOG, Pupil # or NextHomeroom
- 3. Select the students to be scheduled into this course section.
- 4. Click *OK* on the student selection window.
- 5. Click *OK* on the Pull window

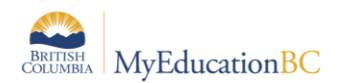

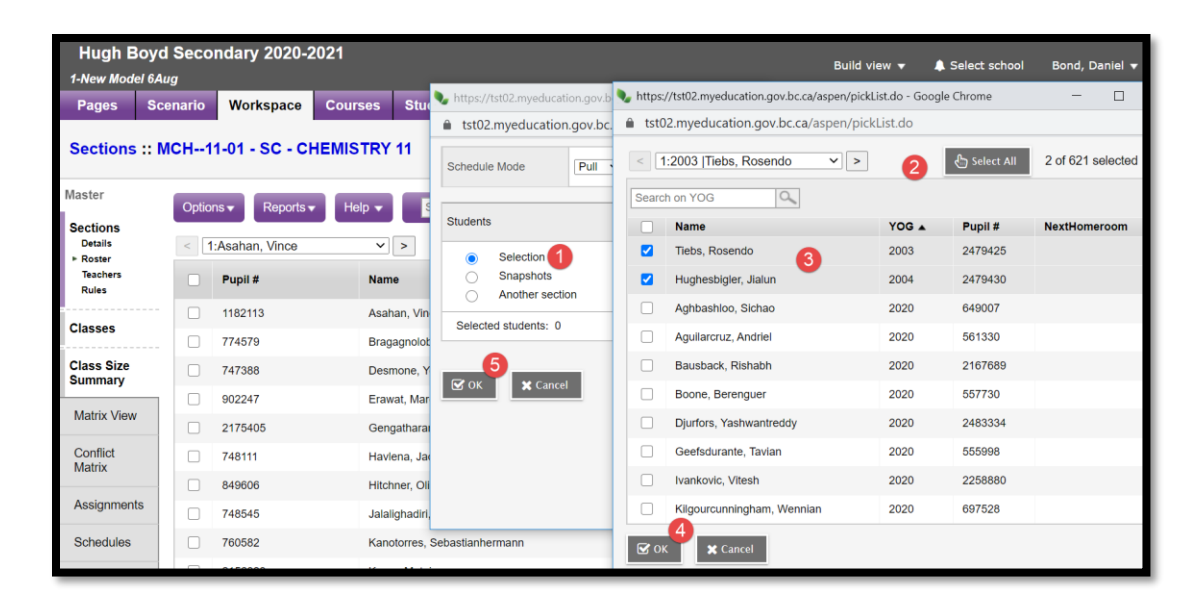

The Push method allows for using the current course section *Roster* to populate other course sections.

Steps for **Push**:

- 1. Select *Remove from current section* if you want to un-schedule students from the current section;
- 2. Select the method you would like to use to choose students. Options are:
  - Current Selection (i.e. the list of students in the section you are working with);
  - Selection or
  - Snapshot (see section 2.5.1.1 for more information)
- 3. Click the Select button;
- 4. From the course section pop-up window select the course sections;
- 5. Click *OK* on course section pop-up window;
- 6. Click *OK* on the Push pop-up window;

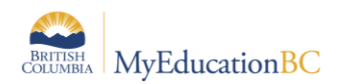

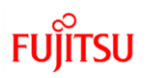

| 1-New Model 6Aug      |                              |                |             |                              |                            |            | tst02.myeducation.gov.bc.ca/aspen/pickList.do |         |         |                     |                                 |  |  |
|-----------------------|------------------------------|----------------|-------------|------------------------------|----------------------------|------------|-----------------------------------------------|---------|---------|---------------------|---------------------------------|--|--|
| Pages Sce             | nario                        | Workspace      | Courses Stu | https://tst02.myeducati      | ion.gov.bc.ca – 🔲          | <          | 16:MLFSC11-01                                 |         | < >     |                     | Select All 2 of 466 selected    |  |  |
| Sections :: M         | СН1                          | 1-01 - SC - CH | EMISTRY 11  | tst02.myeducation            | gov.bc.ca/aspen/multiAddSt | mitst1     | 1                                             | 0       |         |                     |                                 |  |  |
| Martin                |                              |                |             | Schedule Mode                | Push ¥                     |            | Course                                        | SecType | Platoon | SecNo               | Description                     |  |  |
| Master Options        |                              |                |             |                              |                            |            | MLFSC11-01                                    |         |         | 01                  | SC - LIFE SCIENCES 11           |  |  |
| Sections              | Sections                     |                |             |                              |                            |            | MLST-12-01                                    |         |         | 01                  | SS - LAW STUDIES 12             |  |  |
| ► Roster              | Roster                       |                |             |                              |                            | MLST-12-02 |                                               |         | 02      | SS - LAW STUDIES 12 |                                 |  |  |
| Teachers<br>Rules     |                              | Pupil #        | Name        | Students                     |                            |            | MLTST10-01                                    |         |         | 01                  | EN - LITERARY STUDIES 10A (with |  |  |
| Classes               |                              | 1182113        | Asahan, V   | Current selection            |                            |            | MLTST10INC-01                                 |         |         | 01                  | EN - LITERARY STUDIES 10 INC (  |  |  |
|                       |                              | 774579         | Bragagnol   | O Selection                  | Selection 2                |            | MLTST11-01                                    |         |         | 01                  | EN - (11)LITERARY STUDIES 11A   |  |  |
| Class Size<br>Summary |                              | 747388         | Desmone,    | Shapshots                    |                            |            | MMA08/9IB-01                                  |         |         | 01                  | MA - MATHEMATICS 8/9            |  |  |
| Matrix View           |                              | 902247         | Erawat, Ma  | Selected students: 27        |                            |            | MMA08IB-01                                    |         |         | 01                  | MA - MATHEMATICS 8              |  |  |
|                       |                              | 2175405        | Gengathar   | Add to the following section | ons: <u>3</u>              |            | MMA08IB-02                                    |         |         | 02                  | MA - MATHEMATICS 8              |  |  |
| Conflict<br>Matrix    |                              | 748111         | Havlena, J  | MPREC11-01, MLTST11-01       |                            |            | MMA08IB-03                                    |         |         | 03                  | MA - MATHEMATICS 8              |  |  |
|                       | B49606 Hitchner, C           |                |             |                              |                            | 4          | 6                                             |         |         |                     |                                 |  |  |
| Assignments           | ignments ☐ 748545 Jalailghad |                |             |                              |                            | <b>Ø</b> 0 | K X Cancel                                    |         |         |                     |                                 |  |  |

### 2.5.2 Using Platoons, Teams and/or Houses

Platoons, Teams and/or Houses are 3 ways to cohort a static group of students together, as they take multiple course sections (all function the same).

There are 6 fundamental steps to this process that need to be considered:

- Platoon, Team and/or House fields <u>MUST</u> be checked in the Scenario > Preferences > Category=Scenario Basic
- 2. Reference codes representing Platoon, Team or House or names <u>MUST</u> be created;
- 3. Students *MUST* be assigned a Platoon, Team or House;
- 4. Course sections **MUST** be assigned a Platoon, Team or House;
- Students <u>MUST</u> have course requests for the courses you would like to schedule them into and;
- 6. A Load <u>*MUST*</u> be run to have the students scheduled into the appropriate course sections.

When a Load is run <u>ALL</u> course requests for students will be processed and students re-scheduled.

For detailed information on these 6 items please see the Scheduling Modules list below on the myeducationbc.info website under Resources > School-schedulers:

- 1. MODULE 3 SCENARIOS, PREFERENCES AND TIME STRUCTURE;
- 2. MODULE 4 STUDENT COURSE REQUESTS;
- 3. MODULE 6B SCHEDULING ATTRIBUTES;
- 4. MODULE 8 WORKSPACE AND BUILD VALIDATION;
- 5. MODULE 9 LOAD STUDENTS AND ANALYSIS.